## Thunderbird 52 メールの設定確認方法

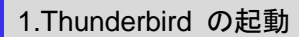

Thunderbird を起動します。

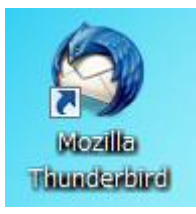

## 2.アカウント設定

メールボックス画面が表示されますので、画面右上の 📃

をクリックし、[オプション]→[アカウント設定]をクリックします。

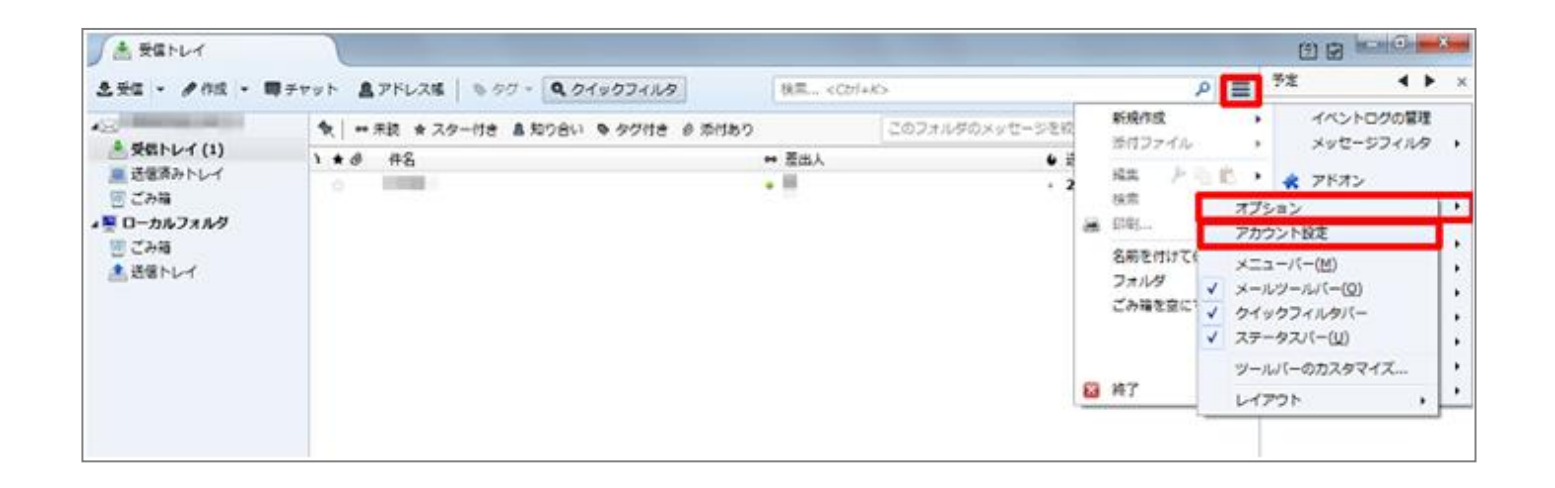

## [アカウント設定]の画面が表示されますので、各項目を確認します。

| +                                              | アカウント設定・<                                                                     |                                         |                   |
|------------------------------------------------|-------------------------------------------------------------------------------|-----------------------------------------|-------------------|
| 送信控えと特別なフォルダ<br>構築とアドレス入力<br>注意メール<br>ディスク領域   | アカウント名(凶):<br>既定の差出人情報<br>このアカウントで使用する<br>表すために使用されます。                        | 任意の名前<br>8歳差の差出人情報を設定してください。これはメッセージの   | の覆出人が誰であるかる       |
| 開封確認<br>セキュリティ<br>▲ローカルフォルダ<br>送惑メール<br>ディスク細域 | 名前(Y):<br>メールアドレス(E):<br>返信先 (Reply-to)( <u>5</u> ):<br>組織 (Organization)(Q): | 任意の名前<br>メールアドレス<br>受信者からの返信を受け取るアドレス   |                   |
| 送信 (SMTP) サーバ                                  | 署名福集( <u>X</u> ):                                                             | □ HTML 形式で記述する (例: <b>太字</b> 、 改行は <    | :br>)( <u>L</u> ) |
|                                                | □ ファイルから要名を挿                                                                  | i入する (テキストまたは HTML、画像ファイル)( <u>T</u> ): | 参琼(C)             |
|                                                |                                                                               |                                         |                   |

| アカウント名(N)  | 任意の名前       |
|------------|-------------|
| 名前(Y)      | 任意の名前       |
| メールアドレス(E) | お客様のメールアドレス |

左メニューの[サーバ設定]をクリックし、各項目を確認します。

確認が終わりましたら、[詳細]をクリックします。

|                                                                                                    | サーバ設定                                                                                                    |
|----------------------------------------------------------------------------------------------------|----------------------------------------------------------------------------------------------------|
| 送信控えと特別なフォルダ<br>構集とアドレス入力<br>送感メール<br>ディスク領域<br>間封確認<br>セキュリティ<br>・ローカルフォルダ<br>送照メール<br>ディスク領域<br>送信 (SMTP) サーパ | サーバの種類: POP メールサーバ         サーバ名(S):       POPサーバー名         ユーザ名(N):       メールアドレス         セキュリティ設定         提続の保護(U):       なし         支ールアドレス         セキュリティ設定         提続の保護(U):       なし         マレンドを起催(安全でない)         サーバ設定         図 新着メッセージがないか起動時に確認する(C)         図 新着メッセージがないか(Y)       10 骨 分ごとに確認する         マ 新着メッセージを自動的にダウンロードする(M)         ヘッダのみ取得する(E)         図 ダウンロード後もサーバにメッセージを残す(G)         マ ダウンロードしてから(Q)       14 中 日以上経過したメッセージは削除する         図 ダウンロードしたメッセージを削除したらサーバいちも削除する(D) |
|                                                                                                    | メッセージの保存 ■ 終了時にごみ箱を空にする(X) メッセージの格納形式(I): 一個の大きなファイル (mbox 形式) * メッセージの保存先: ★57(6)                                                                                                    |

| サーバ名(S)  | アカウント登録証記載の POP サーバー名      |
|----------|----------------------------|
| ポート(P)   | 110                        |
| ユーザ名(N)  | お客様のメールアドレス(「@」以降も全て入力します) |
| 接続の保護(U) | なし                         |
| 認証方式(I)  | 平文のパスワード認証(安全でない)          |

[アカウントの詳細設定]の画面が表示されますので、各項目を確認します。 確認が終わりましたら、[OK]ボタンをクリックします。

| * アカウントの設定で          | टन.                     |
|----------------------|-------------------------|
| このサーバの POP メールをダウンロー | ドするとき、新善メールを次のフォルダに保存する |
| このサーバアカウントの受信トレイ     | ( <u>S</u> )            |
| ◎ 別のアカウントの受信トレイ(D)   | フォルダを選択してください 👻         |
| □ 新著メールの取得時にこのサーバも   | 同時に受信( <u>I</u> )       |
|                      |                         |

4.送信 (SMTP) サーバの設定

左メニューの[送信(SMTP)サーバ]をクリックします。

リストから設定を確認したいサーバを選択し、[編集]ボタンをクリックします。

| ++ ((32-*                          | 送信 (SMTP) サーパの設定                                                         |                             |  |  |  |
|------------------------------------|--------------------------------------------------------------------------|-----------------------------|--|--|--|
| ジーハ設定<br>送信控えと特別なフォルダ<br>編集とアドレス入力 | 複数の差出人情報を管理している場合、使用する送信 (SMTP) サーバ<br>サーバを使用する] を選択すると、このリストの既定のサーバを使用し | をこのリストから選択できます。[既定の<br>/ます・ |  |  |  |
| 迷惑メール                              | (紙定)                                                                     | <u> 遠加(D</u> )              |  |  |  |
| ディスク領域                             |                                                                          | 編集( <u>E</u> )              |  |  |  |
| 105391003<br>ヤキュリティ                |                                                                          | 刷註(M)                       |  |  |  |
| ローカルフォルダ                           |                                                                          |                             |  |  |  |
| 迷惑メール                              |                                                                          | 武正徳に設定(1                    |  |  |  |
| ディスク領域<br>送信 (SMTP) サーバ            | 説明: <なし><br>サーバ名:<br>ポート: 587                                            |                             |  |  |  |
|                                    | ユージ石:<br>認証方式: 暗号化されたパスワード認証                                             |                             |  |  |  |
|                                    | 接続の保護: なし                                                                |                             |  |  |  |

[送信(SMTP)サーバ]の画面が表示されますので、各項目を確認します。

確認が終わりましたら、[OK]ボタンをクリックします。

| <b>叔</b> 走           | and the second second second |
|----------------------|------------------------------|
| 說明( <u>D</u> ):      | 任意の名前                        |
| サーバ名(5):             | SMTPサーバー名                    |
| ポート番号( <u>P</u> ):   | 587                          |
| 接続の保護( <u>N</u> ): な | ÷ل •                         |
| 27日方式(1)・ 日          | 号化さわたパスワード認証 ▼               |
|                      |                              |
|                      |                              |

| 説明(D)    | 任意の名前                  |
|----------|------------------------|
| サーバ名(S)  | アカウント登録証記載の SMTP サーバー名 |
| ポート番号(P) | 587                    |
| 接続の保護(N) | なし                     |
| 認証方式(I)  | 暗号化されたパスワード認証          |
| ユーザ名(M)  | メールアドレス(「@」以降も全て入力します) |

[送信(SMTP)サーバの設定]の画面に戻りますので、[OK]ボタンをクリックします。

| アカウント設定                                                                                                    | Thunderbird Mail - cftest gipep.ne.jp                                                                              |
|----------------------------------------------------------------------------------------------------|----------------------------------------------------------------------------------------------------|
| サーバ設定<br>送信控えと特別なフォルダ<br>編集とアドレス入力                                                                                                    | 送信 (SMTP) サーパの設定<br>複数の差出人情報を管理している場合、使用する送信 (SMTP) サーバをこのリストから選択できます。[既定の<br>サーバを使用する] を選択すると、このリストの既定のサーバを使用します。 |
| <ul> <li>迷惑メール</li> <li>ディスク領域</li> <li>開封確認</li> <li>セキュリティ</li> <li>ローカルフォルダ</li> <li>迷惑メール</li> <li>ディスク領域</li> <li>送信 (SMTP) サーバ</li> </ul> | 追加(Q)         編集(E)         削除(M)         脱車値に設定(I)                                                                |
|                                                                                                    | サーバ名:<br>ポート: 587<br>ユーザ名:<br>認証方式: 暗号化されたパスワード認証<br>接機の保護: なし                                                     |
| アカウント操作(Δ)・                                                                                                    | <br>OK キャンセル                                                                                                    |

5.パスワードの確認

メールボックス画面が表示されますので、画面右上の 📃 をクリックし、[オプション]をクリックします。

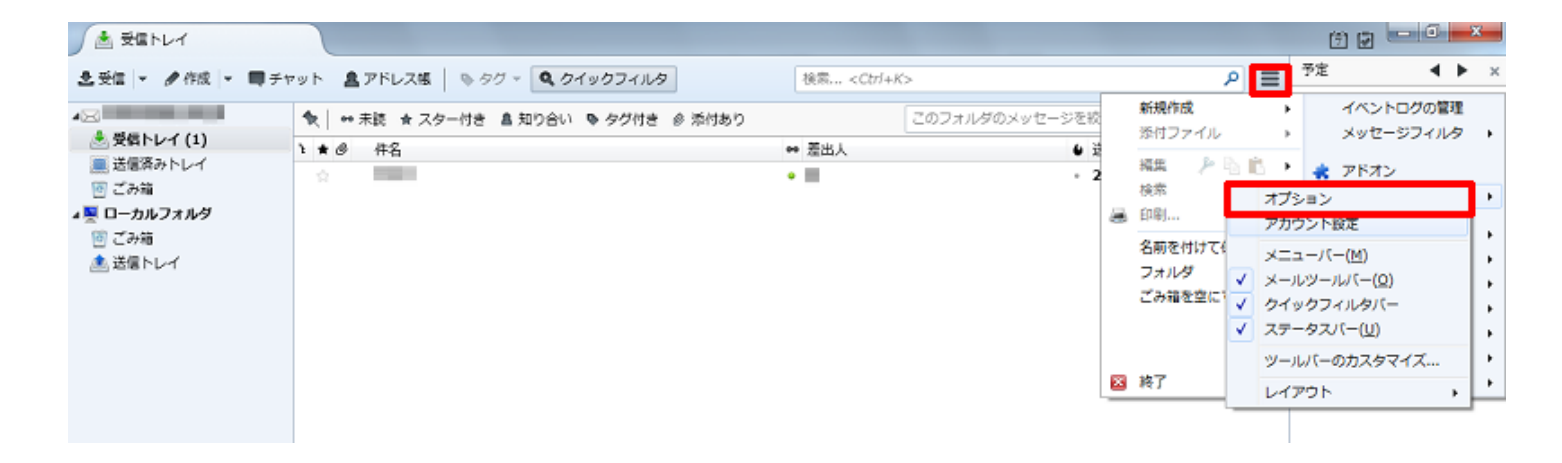

[オプション]の画面が表示されますので、[セキュリティ]をクリックし、[パスワード]タブをクリックします。 [保存されているパスワード(S)]をクリックします。

| オプション                                 |                          |                                 |                       |                          |                        |                            |                            | × .                                      |
|---------------------------------------|--------------------------|---------------------------------|-----------------------|--------------------------|------------------------|----------------------------|----------------------------|------------------------------------------|
| 一般                                    | <b>一</b><br>表示           | <mark>/</mark><br>編集            | =<br>7791             | プライバシー                   | セキュリティ                 | <b>し</b><br>添付ファイル         | (学):                       | カレンダー                                    |
| 迷惑メール<br>Thunderbi                    | 作数メール   ウィ<br>ird で利用するす | (ルス対策 <mark>パ</mark><br>「べてのアカウ | スワード<br>ントのパスワ-       | -ドを保存で <mark>きま</mark> う | Ţ.                     |                            |                            |                                          |
| र्रत्र्थ-/(<br>कु.<br><u></u> र्रि.र् | マワードを使用<br>ーバスワードを       | iすると、保存<br>使用する( <u>U</u> )     | され <mark>たすべての</mark> | い(スワードが保護                | まされ <mark>ます。ただ</mark> | 保存され<br>し、セッションご。<br>マスター。 | ているパスワ<br>とに入力を求<br>パスワードを | ード( <u>S</u> )<br>められま<br>変更( <u>C</u> ) |
|                                       |                          |                                 |                       |                          |                        |                            |                            |                                          |
|                                       |                          |                                 |                       |                          |                        |                            |                            |                                          |
|                                       |                          |                                 |                       |                          |                        |                            | ОК                         | キャンセル                                    |

[保存されているパスワード]の画面が表示されますので、[パスワードを表示する(P)]をクリックします。

| 保存されているパスワード                | 48 FF15 75-05          | - BRIDDY BRIDDIN  |                     |
|-----------------------------|------------------------|-------------------|---------------------|
| 検索( <u>S</u> ):             |                        |                   |                     |
| このコンピュータには以下の               | サイトのパスワードが保存されています:    |                   |                     |
| サイト                         | ▲ ユーザ名                 | 最終使用日             | 変更日                 |
| Personal Association (1991) | CONTRACTOR AND ADDRESS | 2015年11月18日 16:39 | 2015年11月18日         |
| 100 C 100 C 10 C 10 C 10    | A REAL PROPERTY AND    | 2015年11月18日 16:39 | 2015年11月18日         |
|                             |                        |                   |                     |
| 剤除(B) すべて削除(                |                        | 21                | スワードを表示する( <u>P</u> |
|                             |                        |                   | NC 20               |

[確認]の画面が表示されますので、[はい(Y)]をクリックします。

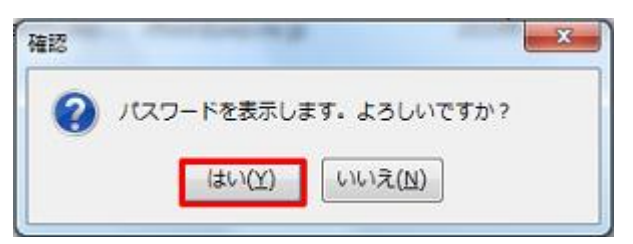

[保存されているパスワード]の画面に戻り、パスワード欄に設定しているメールパスワードが表示されますので、

メールパスワードに誤りが無いか確認します。

| 保存されている/(スワ・          | - 15                     |                     |                   |          | ×             |
|-----------------------|--------------------------|---------------------|-------------------|----------|---------------|
| 検索(5):<br>このコンピュータには以 | 下のサイトのパスワードが保存され         | にています:              |                   |          | 2             |
| サイト                   | * <b>ユ</b> ーザ名           | /スワード               | 最终使用日             | 交更日      | e             |
| Manager, 1919-1-12    | ILE DRILL AMERICAN IN LE | ALC: NOT THE OWNER. | 2015年11月18日 16:39 | 2015年11月 | 188           |
| fails and the set     | States - management      | And in case of      | 2015年11月18日 16:39 | 2015年11月 | 188           |
|                       |                          |                     |                   |          |               |
| 刑は(R) すべて)            | Rith(A)                  |                     | Jt                | スワードを隠1  | F(E)          |
|                       |                          |                     |                   | NC       | 8( <u>C</u> ) |

設定しているメールパスワードに誤りが無い場合、[閉じる(C)]ボタンをクリックします。

| 保存されている/(ス)<br>検索(5): | D-K                    |                     |                   | teilei    | 2   |
|-----------------------|------------------------|---------------------|-------------------|-----------|-----|
| このコンピュータには            | 以下のサイトのパスワードが保存され      | いています:              |                   |           |     |
| 97F                   | * <u>ユ</u> ーザ&         | 1027-15             | 最终使用日             | 交更日       | e   |
| Water Contraction     | STATISTICS AND INCOME. | ALC: NOT THE OWNER. | 2015年11月18日 16:39 | 2015年11月: | LSB |
| States and the state  | a second call          | Contraction in the  | 2015年11月18日 16:39 | 2015年11月1 | 188 |
|                       |                        |                     |                   |           |     |
| 削除(8) ぼべ              | C形除( <u>A</u> )        |                     | 11                | スワードを障け   | r(E |
|                       |                        |                     |                   | RCS       | 5(C |

※設定しているメールパスワードに誤りがあった場合

誤ったメールパスワードをクリックし、[削除]をクリックします。

| - ユーザ名           | 127-1   | 最终使用日             | 交更日                                    | c                                                        |
|------------------|---------|-------------------|----------------------------------------|----------------------------------------------------------|
| post, management | 100-DAR | 2015年11月18日 16:39 | 2015年11月                               | 18E                                                      |
| PERMIT           | 100-004 | 2015年11月18日 16:39 | 2015年11月                               | 18E                                                      |
|                  |         |                   |                                        |                                                          |
|                  |         | G                 | 20 K&@                                 | F(D                                                      |
|                  |         |                   | 2015年11月18日 16:39<br>2015年11月18日 16:39 | 2015年11月18日 16:39 2015年11月<br>2015年11月18日 16:39 2015年11月 |

メールパスワードの確認、削除が終わりましたら、[閉じる(C)]ボタンをクリックします。

| -01767-968                   |                                                                                                    | (18K.9.) |                   |          | _  |
|------------------------------|----------------------------------------------------------------------------------------------------|----------|-------------------|----------|----|
| サイト                          | ▲ ユーザ名                                                                                                    | パスワード    | 最終使用日             | 変更日      | 1  |
| and the second second second | Contraction of the local distribution of the local distribution of the | 10 m m   | 2015年11月19日 18:15 | 2015年11月 | 19 |
|                              |                                                                                                    |          |                   |          |    |
|                              |                                                                                                    |          |                   |          |    |
|                              |                                                                                                    |          |                   |          |    |
|                              |                                                                                                    |          |                   |          |    |
|                              |                                                                                                    |          |                   |          |    |
|                              |                                                                                                    |          |                   |          |    |
|                              |                                                                                                    |          |                   |          |    |

[オプション]の画面に戻りますので、[OK]ボタンをクリックします。

| プション      |                       |                |                          |            |                 |             |         | ×                  |
|-----------|-----------------------|----------------|--------------------------|------------|-----------------|-------------|---------|--------------------|
| -R2       | 表示                    |                | <u>ד</u><br>לעק <i>ד</i> | プライバシー     | セキュリティ          | ③<br>添付ファイル | がい      | カレンダー              |
| 迷惑メール     | 作取メール ウ・              | イルス対策 パ        | スワード                     |            |                 |             |         |                    |
| Thunderbi | rd で利用する <sup>で</sup> | すべてのアカウ        | シトのパスワ-                  | - ドを保存できます | <b>J</b> .      |             |         |                    |
|           |                       |                |                          |            |                 | 保存され        | ているパスワ  | P−ド( <u>S</u> )    |
| マスターパ     | スワードを使用               | 用すると、保存        | されたすべての                  | い(スワードが保護  | <b>薬されます。ただ</b> | し、セッションご。   | 上に入力を求  | められま               |
| 91        | - パフロードネ              | 2011年までありません   |                          |            |                 | 27.4-       | パフロードを  | 空雨(の)              |
| E 3/7     | -////-1-8             | 10000 A 20(21) |                          |            |                 | 1.77.7      | 142-112 | .2C9C/ <u>Sz</u> / |
|           |                       |                |                          |            |                 |             |         |                    |
|           |                       |                |                          |            |                 |             |         |                    |
|           |                       |                |                          |            |                 |             |         |                    |
|           |                       |                |                          |            |                 |             |         |                    |
|           |                       |                |                          |            |                 |             |         |                    |
|           |                       |                |                          |            |                 |             |         |                    |
|           |                       |                |                          |            |                 |             |         |                    |
|           |                       |                |                          |            |                 | E           | OK      | キャンセル              |
|           |                       |                |                          |            |                 |             |         |                    |

メールボックス画面に戻ります。

Thunderbird を再起動し、設定確認完了となります。

| A SEPLA                     |                                    |                                                                        |                                                          | 0 2                    | ×            |
|-----------------------------|------------------------------------|------------------------------------------------------------------------|----------------------------------------------------------|------------------------|--------------|
| 土天田 - ●作成 - 町ヶ              | チャット 島アドレス県 も タグ - Q クイックフィルタ      | 核常 <cd i+k<="" th=""><th>&gt; P =</th><th>予定 🖣</th><th>l ► ×</th></cd> | > P =                                                    | 予定 🖣                   | l ► ×        |
|                             | ◆ → 不読 ★ スター付き 鼻気の合い ● タグ付き # 添付あり |                                                                        | このフォルダのメッセージを絞り込む… <ctrl+shift+k><b>ル</b></ctrl+shift+k> | 19 木曜日 (11月) 2015      | O.▶<br>置道 47 |
| ※ 交換トレイ (1)                 | 1 * # #8                           | ++ 薏出人                                                                 | ● 送信日時 ▲ 四                                               | 開新しい予定                 |              |
| <ul> <li>(副 ごみ場)</li> </ul> | \$                                 | • 10                                                                   | <ul> <li>2015/11/18 16:47</li> </ul>                     | LE alor re             |              |
| ▲■ ローカルフォルダ                 |                                    |                                                                        |                                                          | 4 98                   |              |
| · 전 관광 월                    |                                    |                                                                        |                                                          | > HEL<br>> (SEA / SEA) |              |
| ▲ 送信トレイ                     |                                    |                                                                        |                                                          | 7 EHT (3 H)            |              |
|                             |                                    |                                                                        |                                                          |                        |              |
|                             |                                    |                                                                        |                                                          |                        |              |
|                             |                                    |                                                                        |                                                          |                        |              |
|                             |                                    |                                                                        |                                                          |                        |              |
|                             |                                    |                                                                        |                                                          |                        |              |
|                             |                                    |                                                                        |                                                          |                        |              |
|                             |                                    |                                                                        |                                                          |                        |              |
|                             |                                    |                                                                        |                                                          |                        |              |
|                             |                                    |                                                                        |                                                          |                        |              |

メールパスワードに誤りがあり、削除した場合、送受信の際に[パスワードを入力してください]の画面が表示されますので、 メールパスワードを入力し、[パスワードマネージャにこのパスワードを保存する]にチェックを入れ、[OK]ボタンをクリックします。

| -פגא | ドを入力してください                 |
|------|----------------------------|
| ?    | サーバのユーザ のパスワードを入力してください:   |
|      | • • • • • • •              |
|      | ☑ パスワードマネージャにこのパスワードを保存する。 |
|      | OK キャンセル                   |